| 1  | Instructions to Run bioPDFX                                                                    |
|----|------------------------------------------------------------------------------------------------|
| 2  |                                                                                                |
| 3  | Step 1. Obtain a PubMed ID. For example, "26543236".                                           |
| 4  |                                                                                                |
| 5  | Step 2. Obtain the PDF file from PubMed Central or the publisher of the paper. In our example, |
| 6  | the PDF file of the paper can be found in the following PubMed Central link:                   |
| 7  | https://www.ncbi.nlm.nih.gov/pmc/articles/PMC4741908/                                          |
| 8  |                                                                                                |
| 9  | Step 3. Open a Web browser (Firefox recommended) and connect to the bioPDFX service:           |
| 10 | http://textmining.ucsd.edu:9000/                                                               |

| i textmining.ucsd.edu:9000 |                                                                                                    |                                                                                                    | C Q Search             | 📩 🖻 🛡 | + n |
|----------------------------|----------------------------------------------------------------------------------------------------|----------------------------------------------------------------------------------------------------|------------------------|-------|-----|
| BioPDFx Project            |                                                                                                    |                                                                                                    |                        |       |     |
|                            | and the second second s | PDF to XML Converter for GWAS<br>Conversion of PubMed articles to their XML Files for quick data extraction                                                                                                    | Arona Reserve Aretoria |       |     |
|                            | Note<br>After sub<br>You will B<br>Kindly pr<br>Please er<br>Make sur<br>Please re<br>The list of<br>for biome                                                                                                    | mitting a PDF please be patient.<br>te automatically redirected to the job info page once processing is done.<br>ovide a proper PDF file to the Tool<br>ter a correct PubMed ID in the text box. Eg: <u>26543236</u><br>e the PubMed ID and PDF file correspond to each other<br>for to the pager here<br>IP ubMed Central IDs of the 941 articles used in the "bioPDFX: preparing PDF<br>dical text mining" study is available here | scientific articles    |       |     |
|                            | PUBMED ID                                                                                                    | Ensure the PubMed ID entered matches the PubMed ID of the PDF                                                                                                    |                        |       |     |
|                            | SELECT FILE                                                                                                    | Browse Files                                                                                                    |                        |       |     |
|                            |                                                                                                    | Upload File & Start Processing                                                                                                    |                        |       |     |
|                            | and the second second sec                                                                                                    | the second second second second second second second second second second second second second second second se                                                                                                    | 11 12                  |       |     |

## **Step 4.** Type or paste the PubMed ID in the "PUBMED ID" field:

| or Biomedical Not                                                | PDF to XML Converter for GWAS<br>Conversion of PubMed articles to their XML Files for quick data extrac                                                                                                    | B Research              |
|------------------------------------------------------------------|----------------------------------------------------------------------------------------------------|-------------------------|
| Note                                                             |                                                                                                    |                         |
| After sub                                                        | mitting a PDF please be patient.                                                                                                    |                         |
| <ul> <li>You will b</li> <li>Kindly pro</li> </ul>               | be automatically redirected to the job info page once processing is done.<br>ovide a proper PDF file to the Tool                                                                                                    |                         |
| Please en                                                        | nter a correct PubMed ID in the text box. Eg: 26543236                                                                                                    |                         |
| <ul> <li>Iviake sur</li> </ul>                                   | the Fubilities in and PDF file correspond to each other                                                                                                    |                         |
| <ul> <li>Please re</li> </ul>                                    | efer to the paper here                                                                                                    |                         |
| <ul> <li>Please re</li> <li>The list of<br/>for biome</li> </ul> | efer to the paper here<br>of PubMed Central IDs of the 941 articles used in the "bioPDFX: preparing F<br>edical text mining" study is available here                                                                                                    | PDF scientific articles |
| <ul> <li>Please re</li> <li>The list o<br/>for biome</li> </ul>  | efer to the paper here<br>of PubMed Central IDs of the 941 articles used in the "bioPDFX: preparing F<br>edical text mining" study is available here                                                                                                    | PDF scientific articles |
| <ul> <li>Please re</li> <li>The list o<br/>for biome</li> </ul>  | efer to the paper here<br>of PubMed Central IDs of the 941 articles used in the "bioPDFX: preparing f<br>edical text mining" study is available here                                                                                                    | PDF scientific articles |
| Please re     The list o     for biome PUBMED ID                 | efer to the paper here<br>of PubMed Central IDs of the 941 articles used in the "bioPDFX: preparing F<br>edical text mining" study is available here<br>26543236                                                                                                    | PDF scientific articles |
| Please re     The list o     for biome PUBMED ID                 | efer to the paper here<br>of PubMed Central IDs of the 941 articles used in the "bioPDFX: preparing F<br>edical text mining" study is available here<br>26543236<br>Ensure the PubMed ID entered matches the PubMed ID of the PDF                                                  | PDF scientific articles |
| Please re     The list o     for biome  PUBMED ID  SELECT FILE   | efer to the paper here<br>of PubMed Central IDs of the 941 articles used in the "bioPDFX: preparing F<br>edical text mining" study is available here<br>26543236<br>Ensure the PubMed ID entered matches the PubMed ID of the PDF                                                  | PDF scientific articles |
| Please re     The list o     for biome  PUBMED ID  SELECT FILE   | efer to the paper here<br>of PubMed Central IDs of the 941 articles used in the "bioPDFX: preparing F<br>edical text mining" study is available here<br>26543236<br>Ensure the PubMed ID entered matches the PubMed ID of the PDF                                                  | PDF scientific articles |
| Please re     The list or     for biome  PUBMED ID  SELECT FILE  | efer to the paper here<br>of PubMed Central IDs of the 941 articles used in the "bioPDFX: preparing F<br>edical text mining" study is available here<br>26543236<br>Ensure the PubMed ID entered matches the PubMed ID of the PDF<br>Browse File<br>Upload File & Start Processing | PDF scientific articles |

**Step 5.** Upload the PDF file by clicking the "Browse Files" button:

| and frome dical through                                                             | PDF to XML Cor<br>Conversion of PubMed articles to the                                                                                                    | nverter for GWAS                                                                                             | Rational Human<br>Gancere Research Res |
|-------------------------------------------------------------------------------------|----------------------------------------------------------------------------------------------------|----------------------------------------------------------------------------------------------------|----------------------------------------|
| Note<br>• After sub<br>• You will b<br>• Kindly pro<br>• Please er                  | mitting a PDF please be patient.<br>be automatically redirected to the job inf<br>byide a proper PDF file to the Tool<br>nter a correct PubMed ID in the text box.                                                                   | fo page once processing is done.<br>Eg: 26543236                                                             |                                        |
| <ul> <li>Make sur</li> <li>Please re</li> <li>The list of for biometical</li> </ul> | e the PubMed ID and PDF file correspon<br>fer to the paper here<br>f PubMed Central IDs of the 941 articles<br>edical text mining" study is available her                                                                            | nd to each other<br>is used in the "bioPDFX: preparing PDF sci<br>re                                         | entific articles                       |
| Make sur     Please re     The list o     for biome  PUBMED ID                      | e the PubMed ID and PDF file correspon<br>fer to the paper here<br>f PubMed Central IDs of the 941 articles<br>edical text mining" study is available her<br>26543236<br>Ensure the PubMed ID entered matches the P                  | nd to each other<br>is used in the "bioPDFX: preparing PDF sci<br>re<br>PubMed ID of the PDF                 | entific articles                       |
| Make sur     Please re     The list o     for biome  PUBMED ID  SELECT FILE         | e the PubMed ID and PDF file correspon<br>fer to the paper here<br>f PubMed Central IDs of the 941 articles<br>edical text mining" study is available her<br>26543236<br>Ensure the PubMed ID entered matches the Pi<br>26543236.pdf | nd to each other<br>is used in the "bioPDFX: preparing PDF sci<br>re<br>PubMed ID of the PDF<br>Browse Files | entific articles                       |

Step 6. Start bioPDFX by clicking "Upload File & Start Processing" button. A progress bar will
show the percentage of the conversion process. Copy or bookmark the URL so the process can be
checked later, even if the browser is closed.

|             | PDF to XML Converter for GWAS<br>Processing File                                                                                                   |
|-------------|----------------------------------------------------------------------------------------------------|
| 5%          |                                                                                                    |
| Current Sta | ge                                                                                                    |
|             | The file is currently being processed. The process can take a couple of minutes.<br>Feel free to close this tab after you have bookmarked the url. |
|             | http://textmining.ucsd.edu:9000/status/a8cb5649d534a2988a424bfe6eb2443a                                                                            |

- 31 Step 7. After the process is completed, click the "Download processed file" to obtain converted
- 32 XML file.

| PDF to XML Converter for GWAS<br>Your file is processed successfully |
|----------------------------------------------------------------------|
|                                                                      |
| Download processed file                                              |